## BLACKBOARD

N

VE

R

S

## DOWNLOADING SUBMITTED ASSIGNMENTS FOR ALL STUDENTS IN ONE PROCEDURE

This tutorial demonstrates how to download all of the submitted assignments for all of the students in one procedure.

For assistance, please contact Academic Technologies at 914.773.3664 or acadtech@pace.edu.

- 1. While in your **Blackboard** course, go to the **Full Grade Center**.
- 2. Click on the context (down) arrow next to the assignment name in the Grade Center column.

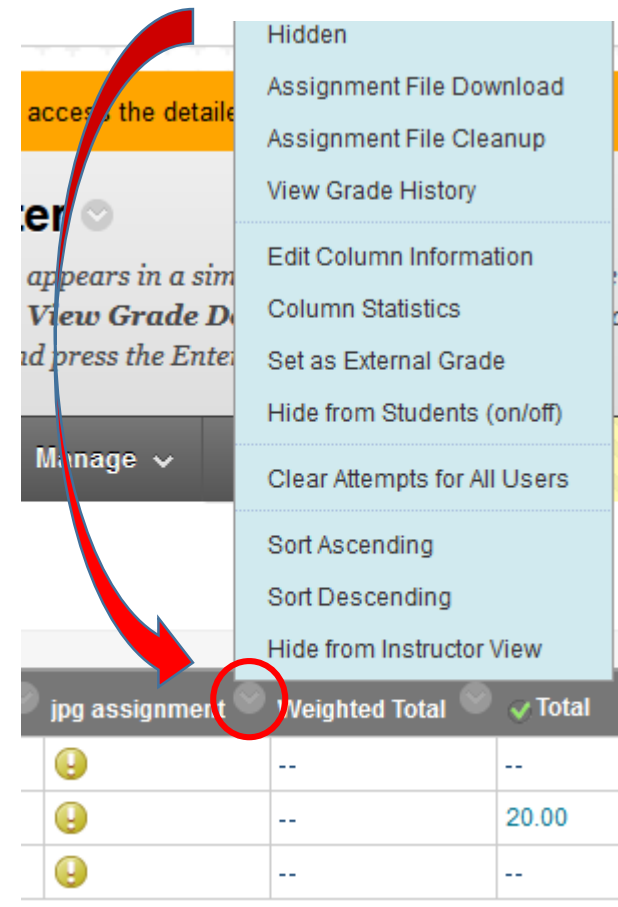

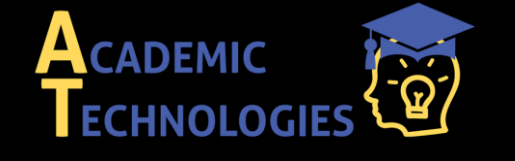

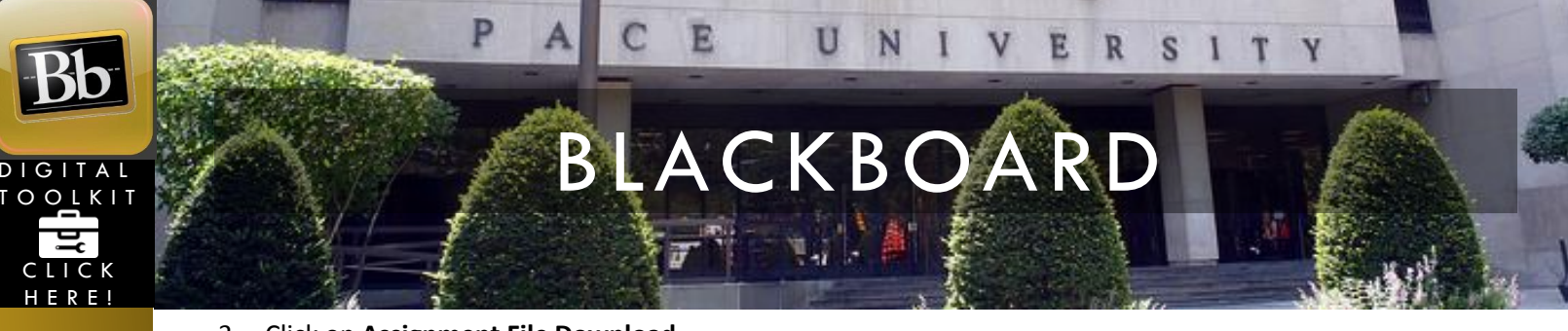

3. Click on Assignment File Download.

| Quick Column Information        |
|---------------------------------|
| Grade Attempts                  |
| Grade with User Names<br>Hidden |
| Assignment File Download        |
| Assignment File Cleanup         |
| View Grade History              |

4. Check boxes to select single students or the top checkbox to select all students and hit **Submit**.

|   | Name 🛆             | Date                                   |
|---|--------------------|----------------------------------------|
| V | Askildsen, Heather | Tuesday, March 17, 2015 2:31:02 PM EDT |
|   | Burke, Megan       | Tuesday, March 17, 2015 2:30:24 PM EDT |
| V | Gregory, Brian     | Tuesday, March 17, 2015 2:31:37 PM EDT |

5. A message indicates the assignments have been packaged. Click **Download assignments now.** 

Source Jim-Test | Destination JBlackwellTest is Complete. To access the detailed log, click here

## **Download Assignment: jpg assignment**

The assignments have been packaged. Download assignments now. (1251 KB) Tuesday, March 17, 2015 5:01:05 PM EDT

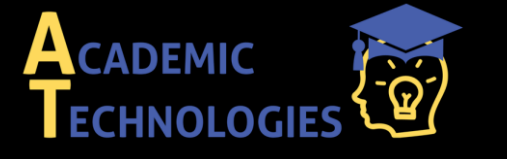

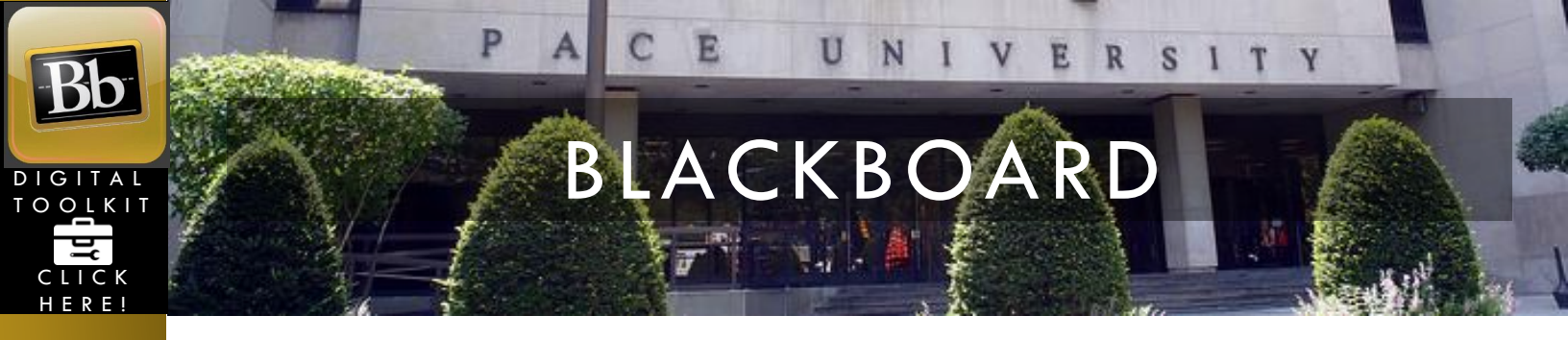

6. Save the zip file to your local machine.

| Opening gradebook_JBlackwellTest_jpg20assignment_2015-03-18-09 |                                        |  |  |  |  |  |
|----------------------------------------------------------------|----------------------------------------|--|--|--|--|--|
| You have chosen to open:                                       |                                        |  |  |  |  |  |
| ok_JBlackwellTest_jpg20assignment_2015-03-18-09-01-28.zip      |                                        |  |  |  |  |  |
| which is: zip Archive (1.2 MB)                                 |                                        |  |  |  |  |  |
| from: https://bbtest.pace.edu                                  |                                        |  |  |  |  |  |
| What should Firefo                                             | do with this file?                     |  |  |  |  |  |
| Open with                                                      | Open with 7-Zip File Manager (default) |  |  |  |  |  |
| Save File                                                      |                                        |  |  |  |  |  |
| Do this <u>a</u> utomatically for files like this from now on. |                                        |  |  |  |  |  |
|                                                                | OK Cancel                              |  |  |  |  |  |

7. The zip file is now on your local machine...probably in your **Downloads** folder.

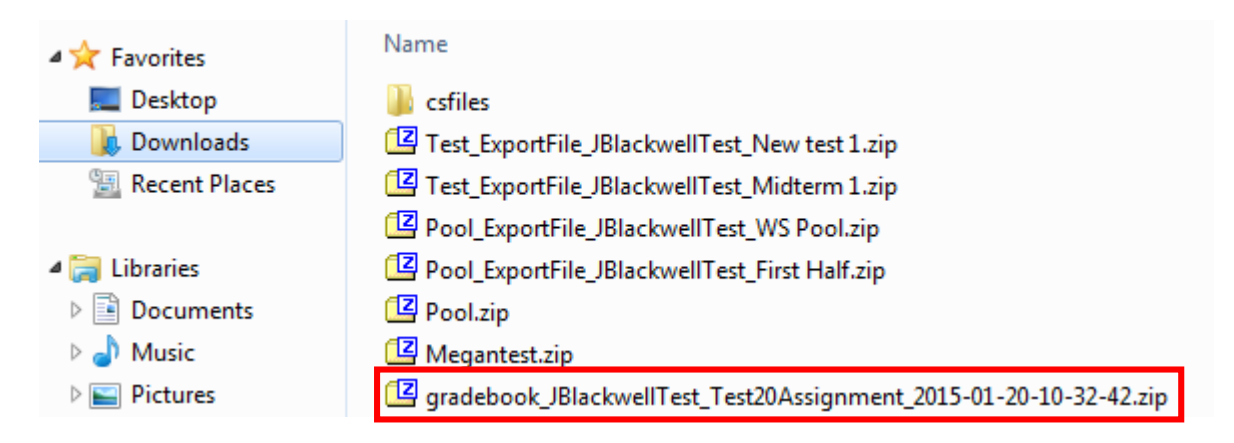

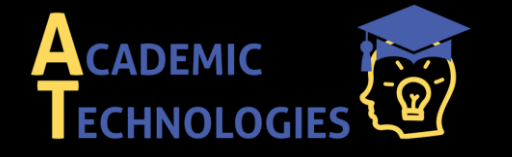

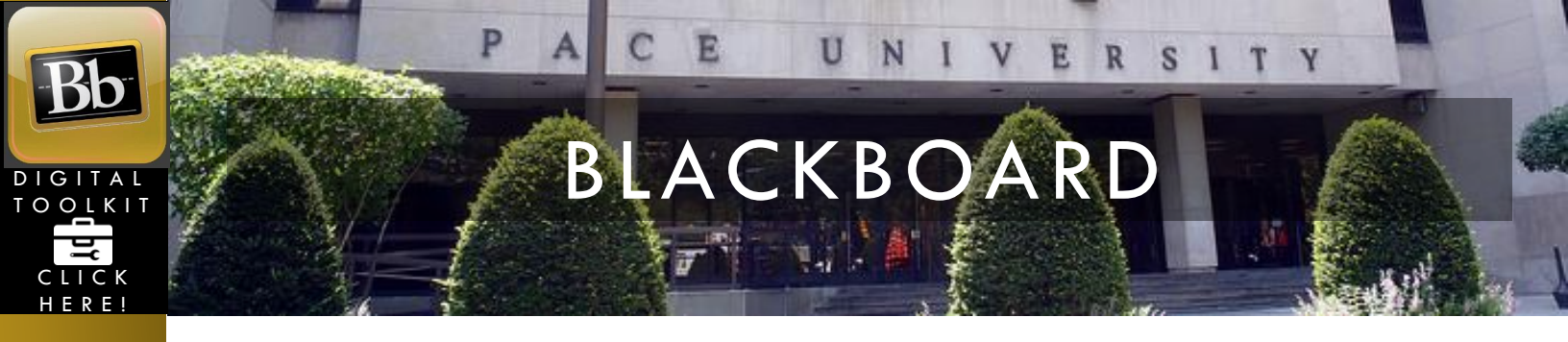

8. Use the zip file program of your choice to extract the files. As an example, Z-zip opens the below interface when double-clicking on the zip file. Hold the **Ctrl** key down and click on the student files to select the desired files. Click **Extract**.

| C:\Users\JBLACK~1\Ap                                                                                   | pData\Local\Temp\              | gradebook_JBlack    | wellTest_jpg20assignm | ent_2015-0 | 03-17-15-17-28.zi | p\               |         | X    |
|----------------------------------------------------------------------------------------------------|--------------------------------|---------------------|-----------------------|------------|-------------------|------------------|---------|------|
| <u>File Edit V</u> iew F <u>a</u> vori                                                                 | tes <u>T</u> ools <u>H</u> elp |                     | /                     | /          |                   |                  |         |      |
| d) 🗖 🗸 🗤                                                                                               | → ×                            | រាំ                 |                       |            |                   |                  |         |      |
| Add Extract Test Co                                                                                    | py Move Delete                 | Info                |                       |            |                   |                  |         |      |
| C:\Users\JBLACK~1\AppData\Local\Temp\gradebook_JBlackweltTest_jpg20assignment_2015-03-17-15-17-28.zip\ |                                |                     |                       |            |                   |                  |         |      |
| Name                                                                                                   |                                |                     |                       | Size       | Packed Size       | Modified         | Created | Acce |
| 🔄 jpg assignment_bgrege                                                                                | ory-s_attempt_2015             | -03-17-14-31-37_s2  | .jpg                  | 398 428    | 389 633           | 2015-03-17 15:17 |         |      |
| jpg assignment_bgrege                                                                                  | ory-s_attempt_2015             | -03-17-14-31-37.txt | t                     | 410        | 249               | 2015-03-17 15:17 |         |      |
| 🔄 jpg assignment_mburk                                                                                 | e-s_attempt_2015-0             | 3-17-14-30-24_me    | jpg                   | 410 511    | 399 599           | 2015-03-17 15:17 |         |      |
| jpg assignment_mburk                                                                                   | e-s_attempt_2015-0             | 3-17-14-30-24.txt   |                       | 404        | 248               | 2015-03-17 15:17 |         |      |
| jpg assignment_haskild                                                                                 | lsen-s_attempt_201             | 5-03-17-14-31-02_9  | s1.jpg                | 471 777    | 460 694           | 2015-03-17 15:17 |         |      |
| jpg assignment_haskild                                                                                 | lsen-s_attempt_201             | 5-03-17-14-31-02.t  | xt                    | 418        | 252               | 2015-03-17 15:17 |         |      |
| •                                                                                                    |                                |                     |                       |            |                   |                  |         | ÷.   |
| 3 object(s) selected                                                                                   | 1 280 716                      | 471 777             | 2015-03-17 15:17      |            |                   |                  |         |      |

 Select the appropriate extraction folder location by accepting the default folder or click the browse button to select a different folder.

| Сору                                                                                                    |
|----------------------------------------------------------------------------------------------------|
| Copy to:                                                                                                    |
| Files: 3 (1 280 716 bytes)                                                                                                    |
| C:\Users\JBLACK~1\AppData\Local\Temp\gradebook_JBlackwellTest_jpg20assignment_2015-03-1<br>jpg assignment_bgregory-s_attempt_2015-03-17-14-31-37_s2.jpg<br>jpg assignment_mburke-s_attempt_2015-03-17-14-30-24_me.jpg<br>jpg assignment_haskildsen-s_attempt_2015-03-17-14-31-02_s1.jpg |
|                                                                                                    |
| OK Cancel                                                                                                    |

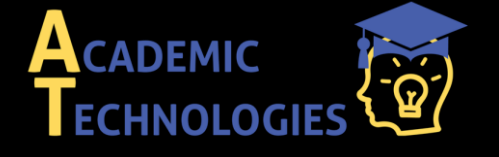

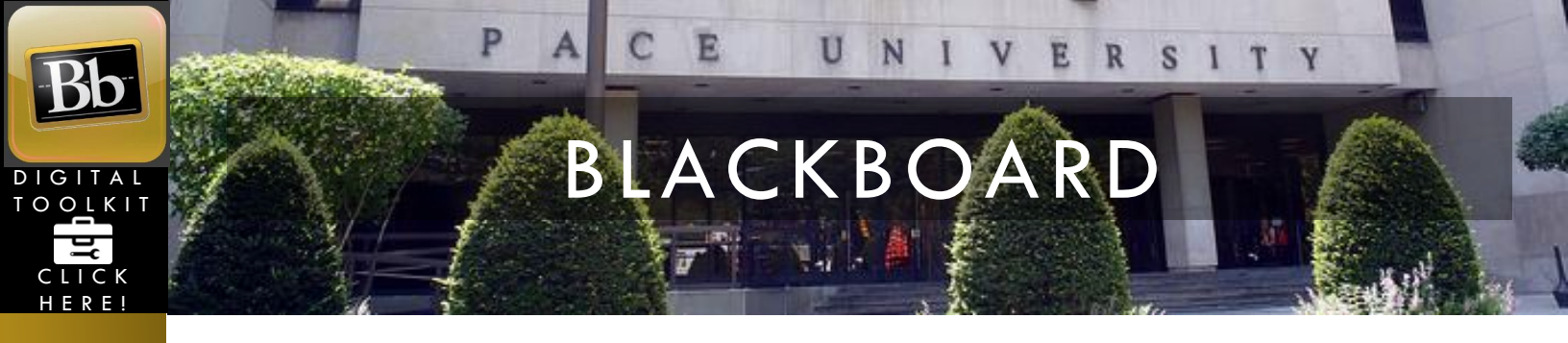

10. If browsing for a different folder, select the desired folder and click **OK**.

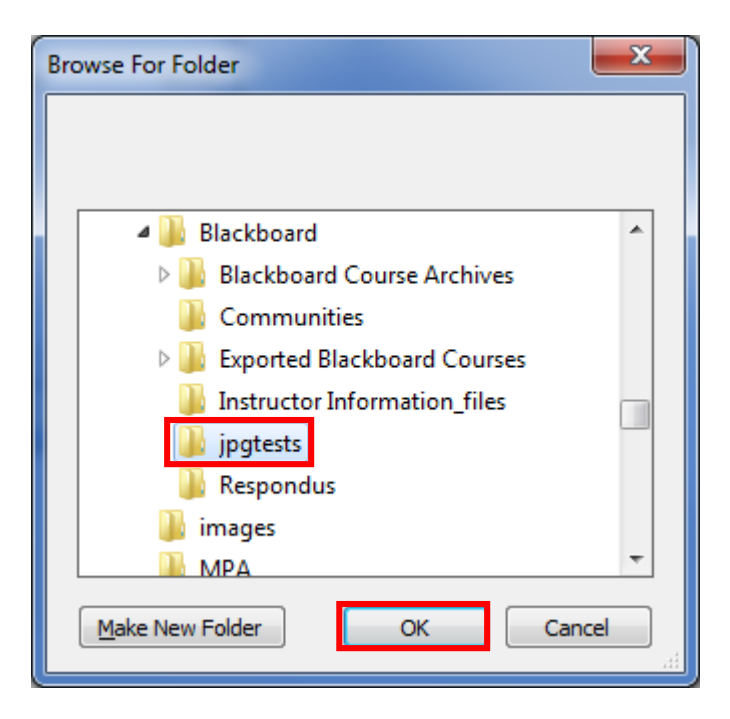

11. The selected folder is now indicated. Click **OK**.

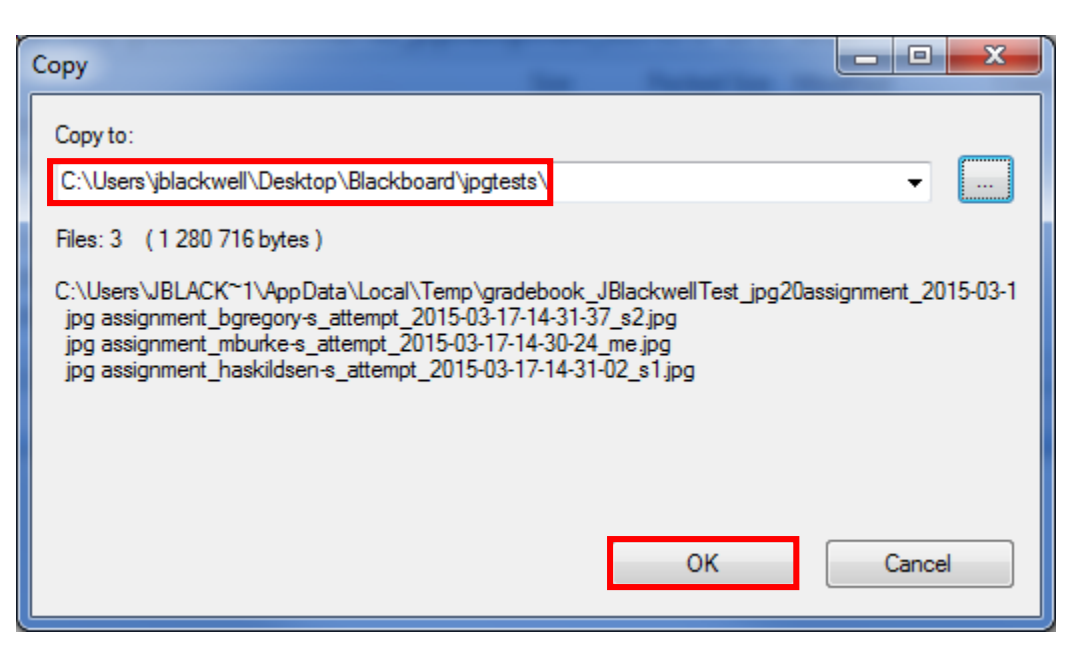

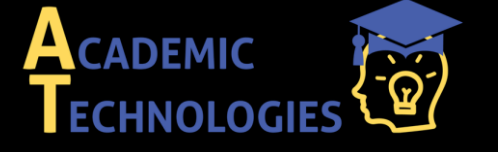

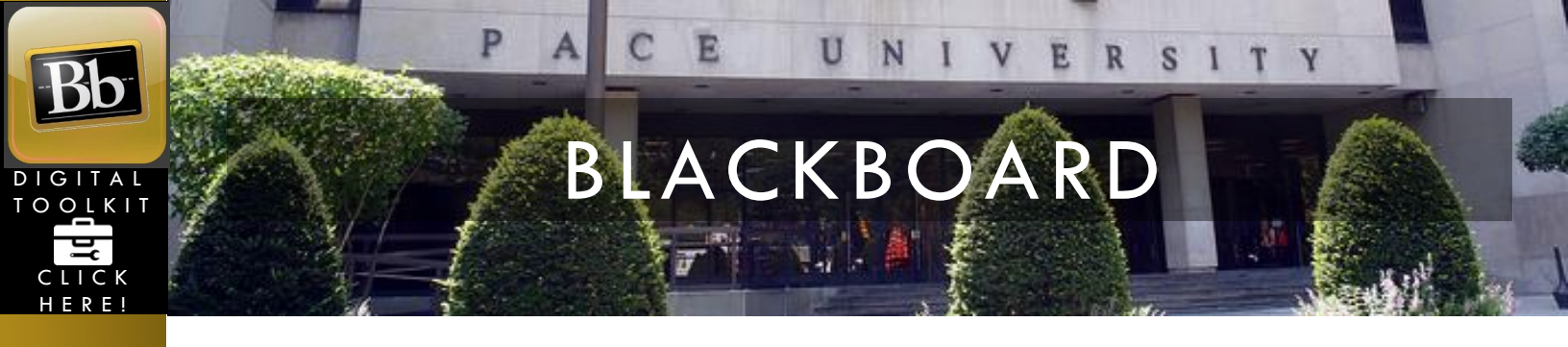

12. The desired student-submitted files are now in your folder. Double-clicking a file will open it. Note that the name of the file indicates the student who submitted the assignment.

|                    |                                                                 | x |
|--------------------|-----------------------------------------------------------------|---|
| Solve Blackboa     | rd 🕨 jpgtests 👻 🍫 Search jpgtests                               | ٩ |
| Organize 🔻 🔚 Previ | w 🔻 Share with 🔻 Slide show » 👫 🖛 🗍                             | 0 |
| ☆ Favorites        | jpg assignment_bgregory-s_attempt_2015-03-17-14-31-37.txt       |   |
| 📃 Desktop 🗉        | jpg assignment_bgregory-s_attempt_2015-03-17-14-31-37_s2.jpg    |   |
| 🐌 Downloads        | jpg assignment_haskildsen-s_attempt_2015-03-17-14-31-02.txt     |   |
| Recent Places      | 🔄 jpg assignment_haskildsen-s_attempt_2015-03-17-14-31-02_s1.jp | g |
|                    | jpg assignment_mburke-s_attempt_2015-03-17-14-30-24.txt         |   |
| 詞 Libraries        | 🔄 jpg assignment_mburke-s_attempt_2015-03-17-14-30-24_me.jpg    |   |
| 📑 Documents 🔻      |                                                                 |   |

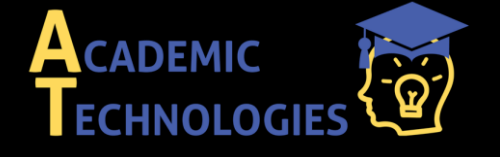